## **Business Source Premier**

## Search:

| Iblications Company Profiles Thesaurus | Sign In to My EB             |         |
|----------------------------------------|------------------------------|---------|
| Searching: Business Source Premier     | Choose Databases »           | 0       |
| marketing                              | in Select a Field (optional) | Search  |
| and 💟 wine                             | in Select a Field (optional) | ~       |
| and 💌 australia                        | in Select a Field (optional) | Add Row |

- Multiple search boxes allows you to search separate keywords simultaneously: marketing AND wine AND australi.
- Focus your search by limiting to a speci fic Field, selecting TI Title searches for your keywords within just the title of articles.
- Add Rows to include additional keywords to your search.
- Click on Company Profiles for full text access toMarketLife Reports.

## Limit your search: There are numerous ways to limit your search. Two very useful limits are:

- Scholarly (Peer Reviewed) Journals
- Publication Type, specifically Industry Profiles and Country Reports.

| Scholarly (Peer<br>Reviewed) Journals |                                                                       |
|---------------------------------------|-----------------------------------------------------------------------|
| Publication Type                      | Book<br>Primary Source Document<br>Industry Profile<br>Country Report |

## Search results:

• On the left hand side of the page, Narrow Results by source type, subject, theasurus terms or publication type and more. 5

| • | In the main window, use the magnifying glass icon | on 🚧 to see a quick view of the record. |  |
|---|---------------------------------------------------|-----------------------------------------|--|
|---|---------------------------------------------------|-----------------------------------------|--|

| • | Go directly to the full text via HTML or PDF hyperlinks | 🖺 <u>HTML Full Text</u> | 🔁 PDF Full Text |
|---|---------------------------------------------------------|-------------------------|-----------------|
| • | Search for Article icon                                 |                         |                 |

- find the full text in another database. • Add to folder items download, export or email later.
- Drop down the Sort by menu and click on Relevance to show results by relevance rather than date (default).

| • | The database keeps track of your searches within a search session. Click on   | Ŧ            | Search History/Alerts |
|---|-------------------------------------------------------------------------------|--------------|-----------------------|
|   | to see all your searches. You can rerun or revise your search from the Search | tory option. |                       |
|   | Advanced Search Visual Search Search History/Alerts Preferences »             |              |                       |

| Narrow Results by       | All Results: 1-10 of 332 Page: 1 2 3 4 5 Next Sort by               | Date           | ~ |
|-------------------------|---------------------------------------------------------------------|----------------|---|
| All Results             | Results for: victorian and ( writers OR writings ) and women        | Date<br>Source |   |
| Academic Journals       | 1. Reviews, 🔎                                                       | Author         |   |
| Magazines               | By: Bauman, Susan R.; Wells, Juliette; Henck, Karen Cubie; Wike, Jo | Relevance      |   |
| Newspapers              | Abstract Only                                                       | 3              | 2 |
| > Subject               | Add to folder                                                       |                |   |
| Subject: Thesaurus Term | ARTICLE                                                             |                |   |

Printing, Emailing, Downloading results

From your Folder, use the below icons to

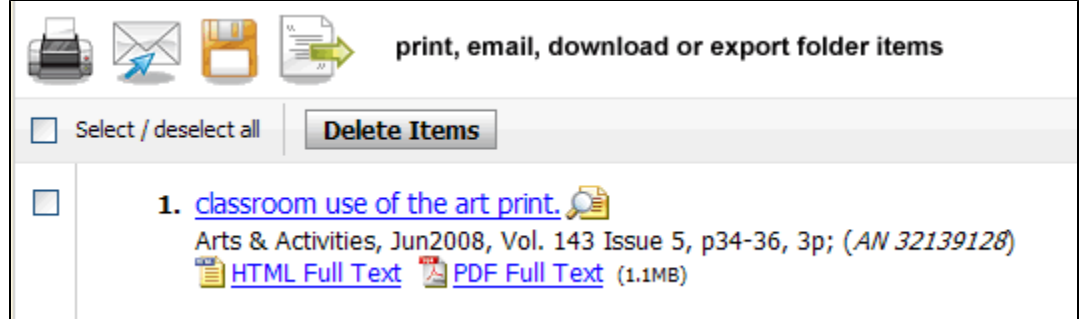